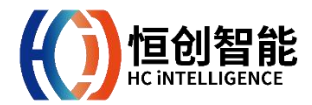

# <sup>用户手册</sup> DAS 系统应用程序

**注意** 本文档列举了光缆综合管理平台应用程序的使用方法。如应用程序版本更新,恕不另行通知,请您确保产品文档为最新版本。

安卓版本 APP 提供安卓平台版本,最低兼容至 Android 5.0。

# 目录

| _ | 使用前             |           |
|---|-----------------|-----------|
|   | 1.1 登录 OAMS-APP | 3         |
| = | 界面              |           |
|   | 2.1 搜索框         | 4         |
|   | 2.2 定位          | 4         |
|   | 2.3 图层工具        | 5         |
|   | 2.4 告警管理        | 6         |
|   | 2.4.1 告警详情      | 7         |
|   | 2.4.2 现场处理日志    |           |
|   | 2.4.3 历史记录      |           |
|   | 2.5 监测站管理       |           |
|   | 2.5.1 新增监测站     |           |
|   | 2.5.1.1 坐标拾取界面  |           |
|   | 2.5.2 编辑监测站     |           |
|   | 2.6 设备管理        |           |
|   | 2.7 施工区域        |           |
|   | 2.7.1 光缆信息      |           |
|   | 2.7.2 打卡记录      |           |
|   | 2.7.3 新增施工区域    |           |
|   | 2.7.3.1 添加施工范围  |           |
|   | 2.8 隐患点管理       | 16        |
|   | 2.9 光缆管理        | 16        |
|   | 2.9.1 新增标定点     |           |
|   | 2.9.2 新增光缆      |           |
|   | 2.10 刷新         |           |
|   | 2.11 地图放大/地图缩小  |           |
| Ξ | 常见问题及解决方法       | 19        |
| 四 | 联系我们错误          | 吴! 未定义书签。 |

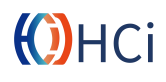

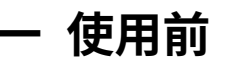

安装 DAS 系统应用程序(OAMS-APP)后, 手机主页面如图所示应用程序图标。

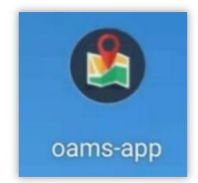

# 1.1 登录 OAMS-APP

使用 OAMS-APP 前需要登录,登录的用户 名和密码和光缆综合管理平台的用户名密 码一致。

在登录界面中输入用户名密码后, 点击登录 按钮即可登录 APP。

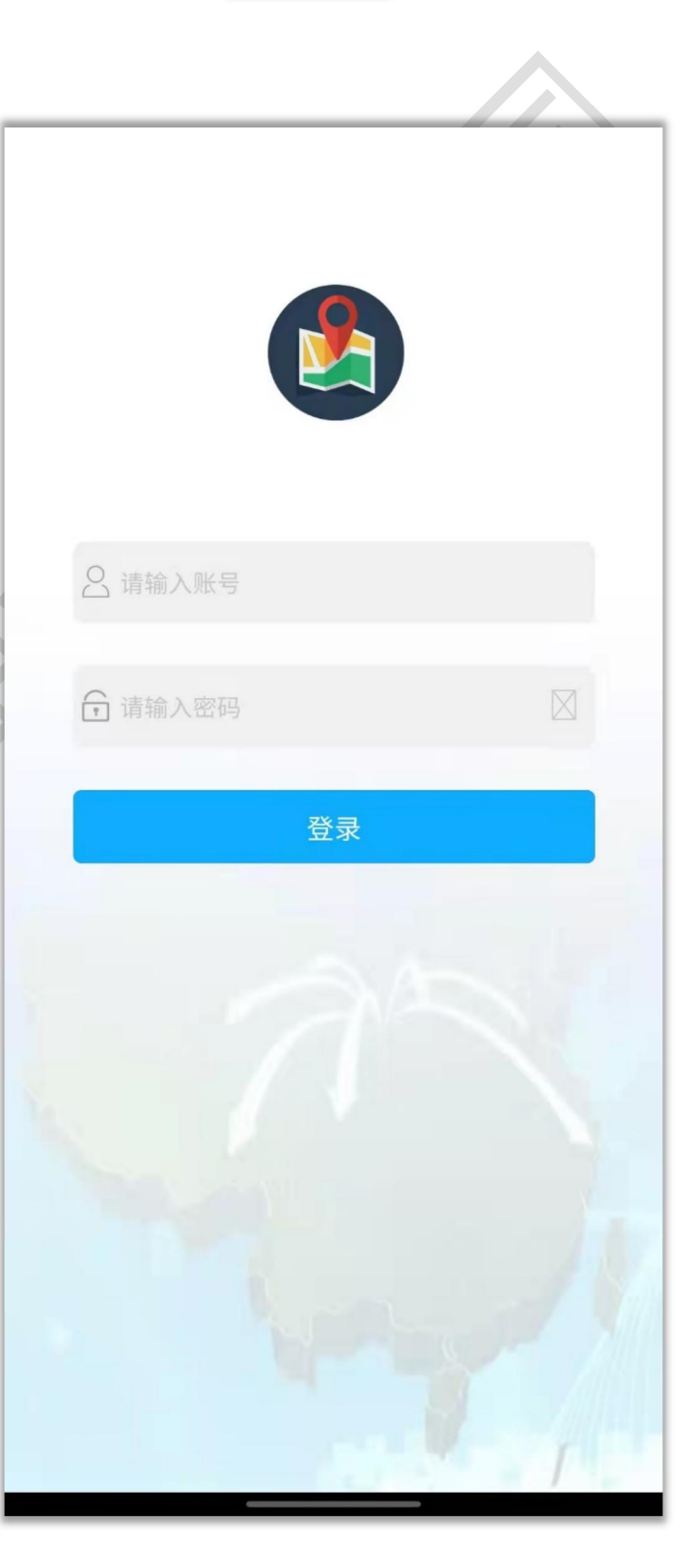

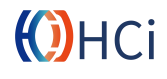

二 界面

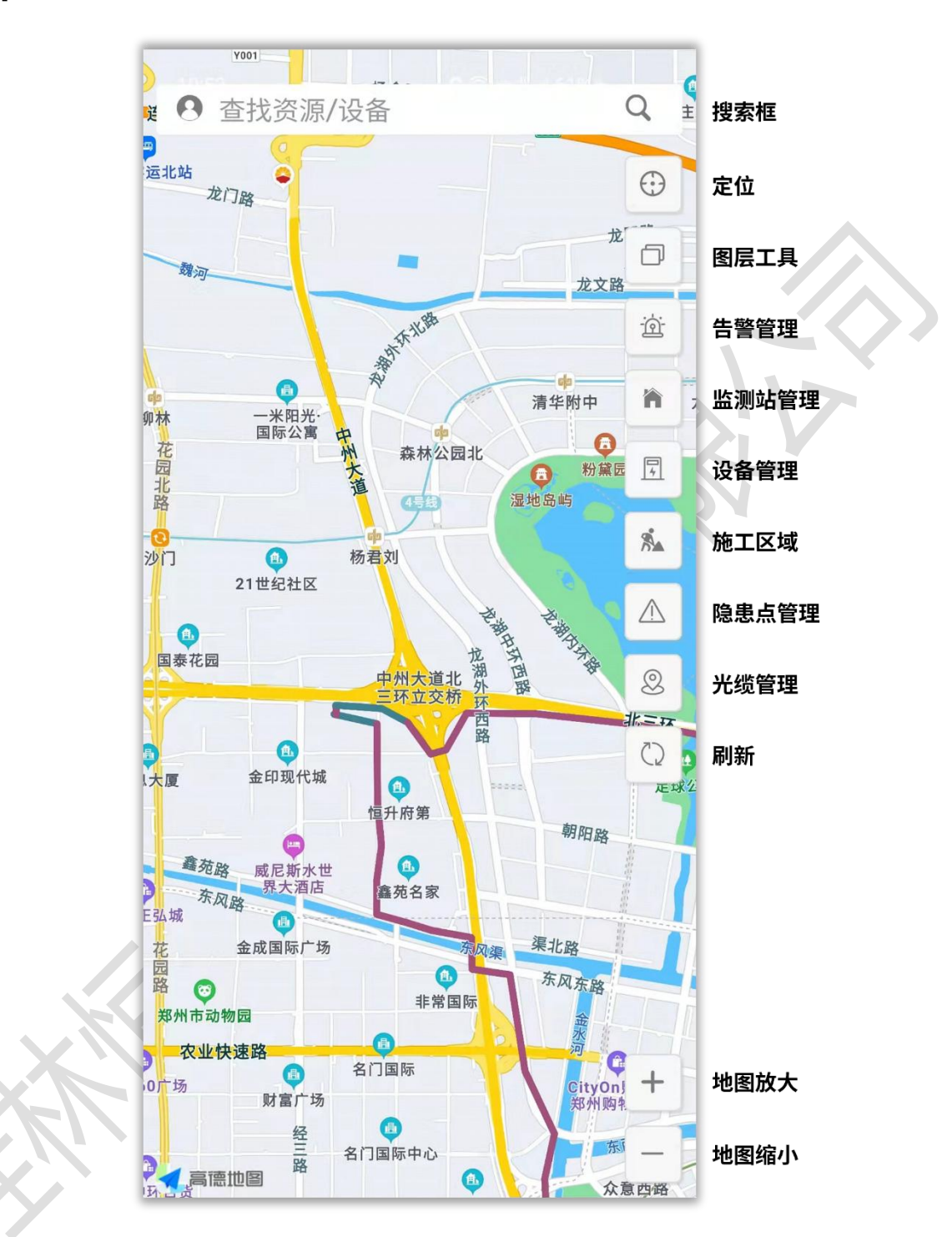

OAMS-APP 主界面为 GIS 分布界面。主界面上方为搜索框,右侧为 GIS 图层工具和管理界面按钮。

# 2.1 搜索框

在搜索框输入关键字可搜索系统内匹配的资源或告警。

# 2.2 定位

点击点位按钮将定位到用户当前位置。

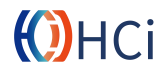

# 2.3 图层工具

用户可在主界面点击 <sup>①</sup> 按钮打开图层工具 侧边栏。在图层工具中,可切换显示卫星图、 2D 平面图及俯瞰图。

此外,图层工具还可显示或隐藏 GIS 地图中的线路、资源和告警。

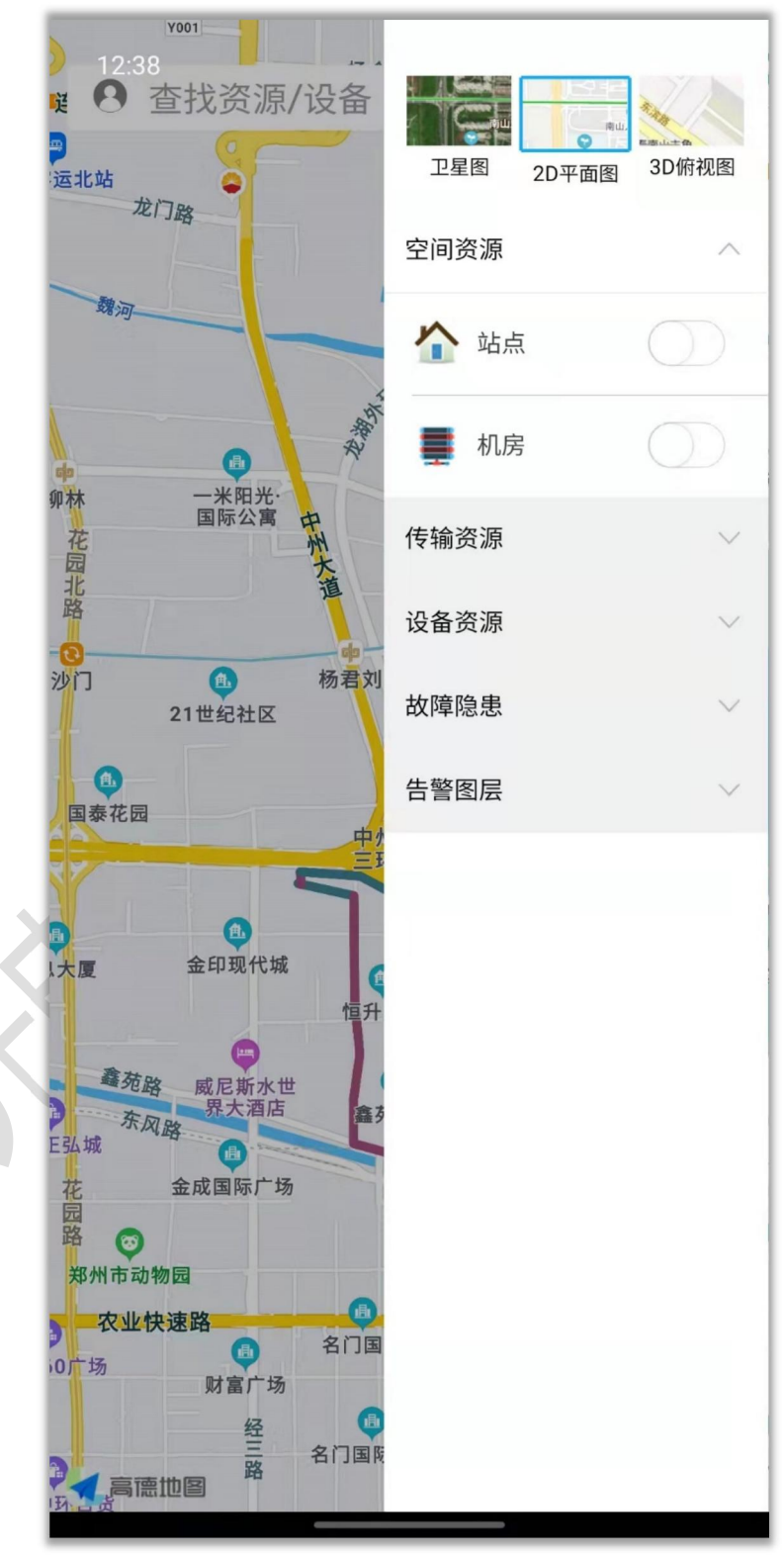

())НСі

# 2.4 告警管理

用户可在主界面点击 🖄 按钮进入告警管理 界面。进入告警管理界面后,可查看、管理 系统的告警信息。

12:39

告警级别

振动传感告警

振动传感告警

振动传感告警

振动传感告警 告警源:凤化街-巩义

告警源:凤化街-巩义

告警源:凤化街-巩义

告警源:凤化街-巩义

时间: 2021-12-16 12:33:08

时间: 2021-12-16 11:27:57

时间: 2021-12-16 11:18:56

时间: 2021-12-16 11:11:35

点击告警列表上方 <sup>告警级别</sup> ╯按钮, 可添加筛选条件检索告警列表。也可按其它 条件筛选告警信息。

| 12:39                   | ♥ ☜,⊷ ៕ 49% ∎ |
|-------------------------|---------------|
|                         |               |
| 告警级别 🗸 活动               | ∨ 更多筛选…       |
| 振动传感告警                  | 人为施工          |
| 告警源:凤化街-巩义              |               |
| 时间:2021-12-16 12:33:08  | 一级告警 活动       |
| 振动传感告警                  | 机械施工告警        |
| 告警源:凤化街-巩义              |               |
| 时间: 2021-12-16 11:27:57 | 一级告警 活动       |
| 振动传感告警                  | 人为施工          |
| 告警源:凤化街-巩义              | >             |
| 时间: 2021-12-16 11:18:56 | 一級告警 活动       |
| 振动传感告警                  | 人为施工          |
| 告警源:凤化街-巩义              | >             |
| 时间:2021-12-16 11:11:35  | 一級告醫 活动       |
| 振动传感告警                  | 机械施工告警        |
| 告警源:北环-商贸路              |               |
| 取消                      | 完成            |
|                         |               |
|                         |               |
| 告警                      | 级别            |
| —级                      | 告警            |
|                         | 告警            |
|                         |               |

振动传感告警 机械施工告警 告警源:北环-商贸路 时间: 2021-12-16 09:49:17 -级告警 三级 0 一级 5 二级 0

点击告警信息会进入告警信息界面。告警信 息界面显示该告警的告警详情、处理日志及 历史记录。

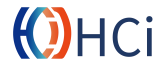

♀ 🧙 нр 4g 49% 着

更多筛选 …

机械施工告警

人为施工

活动

活动

活动

活动

活动

人为施工

人为施工

>

>

>

>

>

 $\sim$ 

-级告警

-级告警

-级告警

-级告警

告警管理

~ 活动

#### 2.4.1 告警详情

告警详情将展示该告警信息的类型,开始时间(第一次产生告警的时间),告警距离(相对于光缆始端),告警位置及详细内容。

用户点击告警详情界面下方<sup> ② 定位</sup> 按钮, 将在 GIS 地图上定位该告警位置。

用户也可以选择清除该告警信息(需拥有权限)。

| <ul> <li>警类型: 人为施工</li> <li>始时间: 2021-12-16 05:01:23</li> <li>警标题: 凤化街-巩义 凤化街</li> <li>警级别: 一级告警</li> <li>警状态: 活动</li> <li>新时间: 2021-12-16 12:33:08</li> <li>警距离: 0.144 km</li> <li>警位置: 告警点&lt;-(-0.218km)-南关街道九都东<br/>路八路军驻洛办事处纪念馆</li> <li>警内容: 尾七石,巩义 凤化街出端 0.144km处发<br/>生一级人为施工,发生时间:2021-12-16</li> </ul> | 告警详情 | 现场处理日志                                        | 历史记录                           |
|----------------------------------------------------------------------------------------------------|------|-----------------------------------------------|--------------------------------|
| <ul> <li>始时间: 2021-12-16 05:01:23</li> <li>警标题: 凤化街-巩义 凤化街</li> <li>警级别: 一级告警</li> <li>警状态: 活动</li> <li>新时间: 2021-12-16 12:33:08</li> <li>警距离: 0.144 km</li> <li>警位置: 告警点&lt;-(-0.218km)-南关街道九都东<br/>路八路军驻洛办事处纪念馆</li> <li>四化街-巩义 凤化街出端 0.144km,处发<br/>生一级人为施工,发生时间:2021-12-16</li> </ul>                        | 警类型: | 人为施工                                          |                                |
| <ul> <li>警标题: 凤化街-巩义 凤化街</li> <li>警级别: 一级告警</li> <li>警状态: 活动</li> <li>新时间: 2021-12-16 12:33:08</li> <li>警距离: 0.144 km</li> <li>警位置: 告警点&lt;-(-0.218km)-南关街道九都东路八路军驻洛办事处纪念馆</li> <li>四化街-巩义 凤化街出端 0.144km处发</li> <li>警内容: 生一级人为施工,发生时间:2021-12-16</li> </ul>                                                      | 始时间: | 2021-12-16 05:01:23                           |                                |
| <ul> <li>警级别: 一级告警</li> <li>警状态: 活动</li> <li>新时间: 2021-12-16 12:33:08</li> <li>警距离: 0.144 km</li> <li>警位置: 中国移动(凤化街营业厅)-(0.144km)-&gt;</li> <li>告警点&lt;-(-0.218km)-南关街道九都东路八路军驻洛办事处纪念馆</li> <li>凤化街-巩义凤化街出端 0.144km处发</li> <li>警内容: 生一级人为施工,发生时间:2021-12-16</li> </ul>                                           | 警标题: | 凤化街-巩义 凤化街                                    |                                |
| <ul> <li>警状态: 活动</li> <li>新时间: 2021-12-16 12:33:08</li> <li>警距离: 0.144 km</li> <li>警位置: 中国移动(凤化街营业厅)(0.144km)-&gt;<br/>告警点&lt;-(-0.218km)-南关街道九都东<br/>路八路至驻洛办事处纪念馆</li> <li>凤化街-巩义凤化街出端 0.144km处发</li> <li>警内容: 生一级人为施工,发生时间:2021-12-16</li> </ul>                                                               | 警级别: | 一级告警                                          |                                |
| <ul> <li>新时间: 2021-12-16 12:33:08</li> <li>警距离: 0.144 km</li> <li>警位置: 告答点&lt;-(-0.218km)-高关街道九都东路八路至驻洛办事处纪念馆</li> <li>凤化街-巩义凤化街出端 0.144km处发</li> <li>警内容: 生一级人为施工,发生时间:2021-12-16</li> </ul>                                                                                                    | 警状态: | 活动                                            |                                |
| <ul> <li>警距离: 0.144 km</li> <li>警位置: 白弩為</li> <li>一(0.144km)-&gt;</li> <li>告警点</li> <li>(-0.218km)-南关街道九都东路八路至驻洛办事处纪念馆</li> <li>凤化街-巩义凤化街出端 0.144km 处发</li> <li>警内容: 生一级人为施工,发生时间:2021-12-16</li> </ul>                                                                                                    | 新时间: | 2021-12-16 12:33:08                           |                                |
| <ul> <li>         P由移动(凤化街营业厅)(0.144km)-&gt;         答位置:         告答点&lt;-(-0.218km)-南关街道九都东路八路军驻洛办事处纪念馆         风化街-巩义凤化街出端0.144km处发         答内容:         生一级人为施工,发生时间:2021-12-16         </li> </ul>                                                                                                    | 警距离: | 0.144 km                                      |                                |
| 凤化街-巩义 凤化街出端 0.144km 处发<br>警内容: 生一级人为施工,发生时间:2021-12-16                                                                                                    | 警位置: | 中国移动(凤化街营业厅<br>告警点<-(-0.218km)<br>路八路军驻洛办事处纪; | )-(0.144km)-><br>南关街道九都东<br>念馆 |
| 05:01:23                                                                                                    | 警内容: | 凤化街-巩义凤化街出端<br>生一级人为施工,发生时<br>05:01:23        | 岩0.144km 处发<br>时间:2021-12-16   |

#### 2.4.2 现场处理日志

现场处理日志可选择上传现场的处理的照 片和视频,并对该日志添加文字说明。

上传成功后,系统内其它用户也可查看该日 志。

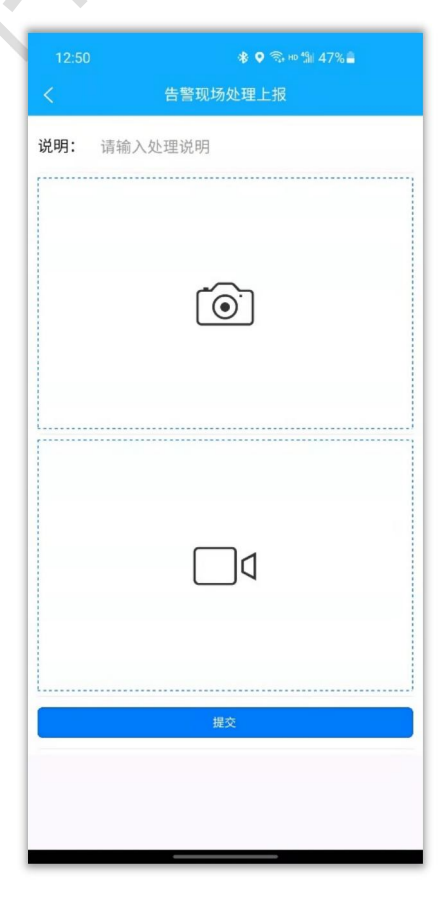

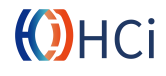

#### 2.4.3 历史记录

告警记录会记录该告警位置所有以往发出 的告警。点击告警记录,会显示该历史记录 的告警详情。

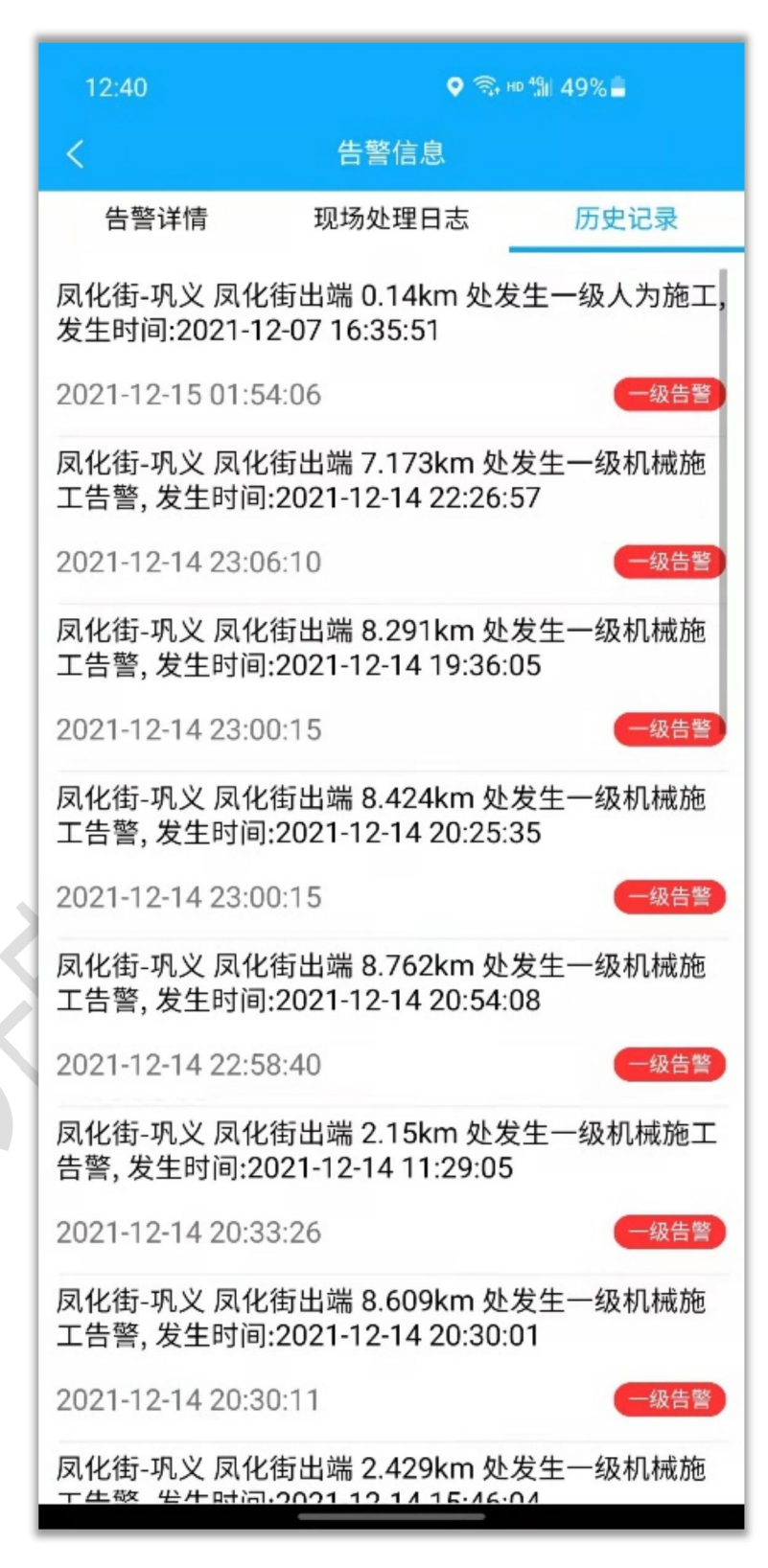

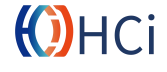

用户可在主界面点击 <sup>\*</sup> 按钮进入监测站管 理界面。用户可在监测站管理界面新增、修 改和删除监测站。

# 2.5 监测站管理

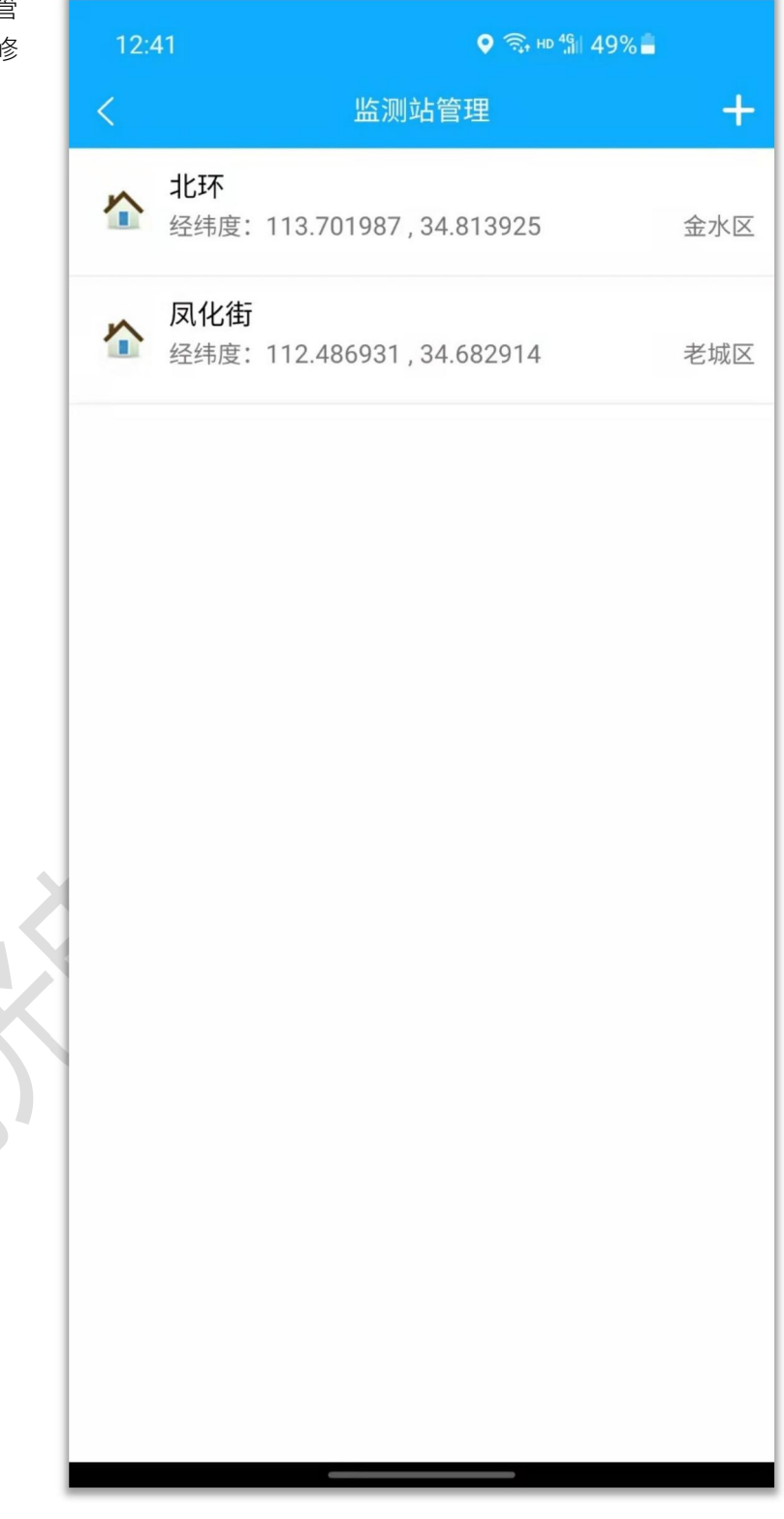

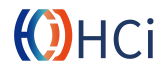

#### 2.5.1 新增监测站

用户点击监测站管理界面<mark>+</mark>按钮,可添加 新的监测站。

用户须输入监测站名称、经纬度和所属区域 才能添加监测站。

用户可从高德拾取坐标系统获取监测站坐标,或点击界面<sup>®</sup>按钮,从 OAMS-APP 的 坐标拾取界面获取坐标。

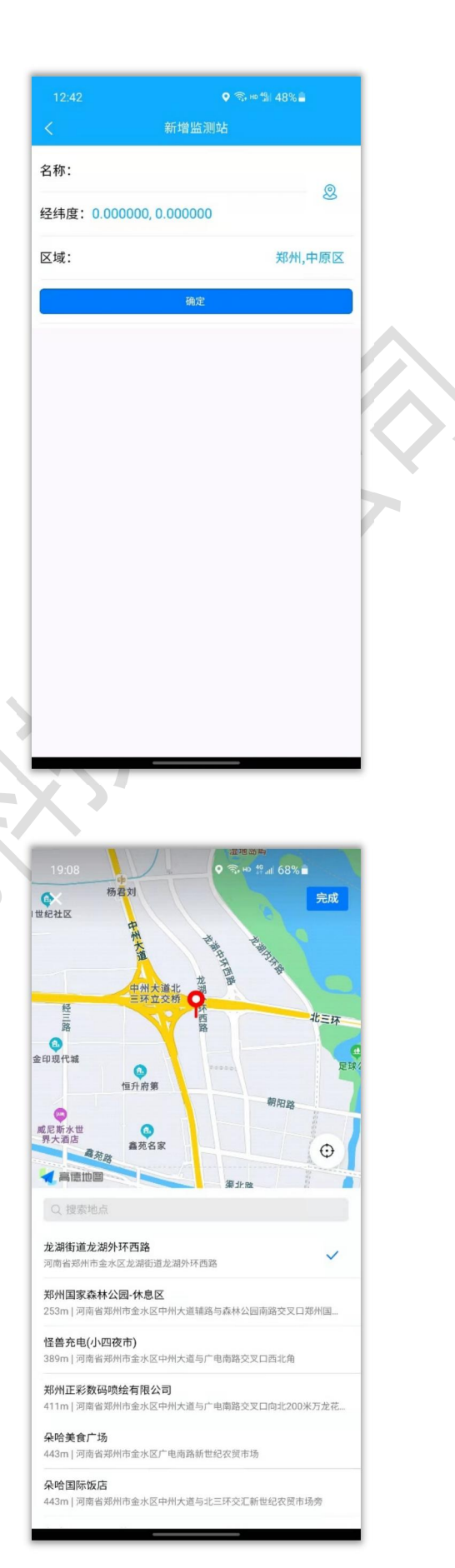

#### 2.5.1.1 坐标拾取界面

在坐标拾取界面,APP 会自动定位到用户当 前所处位置,用户可滑动屏幕微调,或选择 附近地点。

点击<sup>完成</sup>按钮,APP 会自动获取坐标。

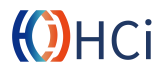

# 2.5.2 编辑监测站

用户选择监测站列表监测站,可编辑监测站 信息或删除该监测站。

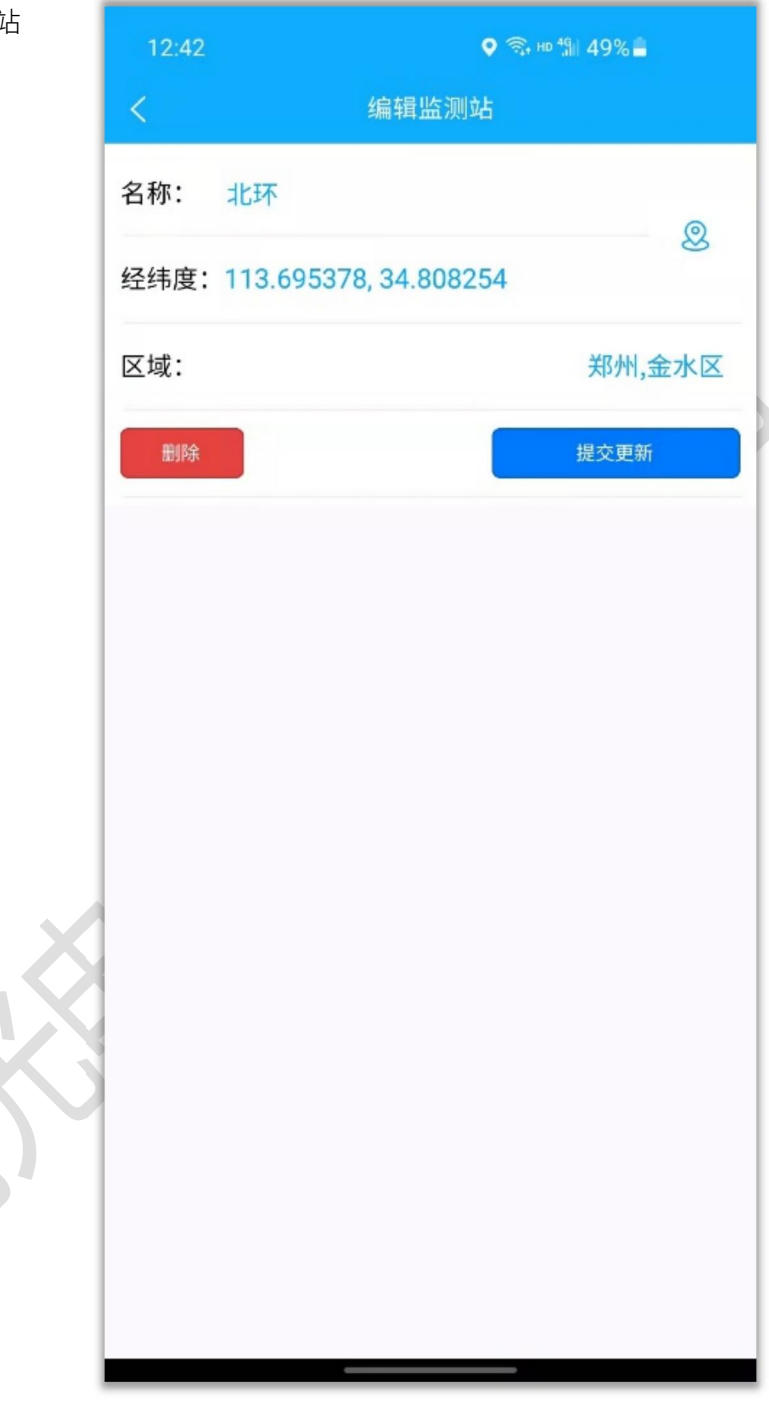

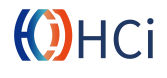

用户可在主界面点击 🗄 按钮进入设备管理 界面。

需要注意的是,当前版本 APP 不支持用户 添加、删除或编辑设备,用户须在平台界面 完成上述操作。

选择设备列表中设备可查看该设备详细信 息。

| 12:42 | ହ ଲି∺ଜ%) 48% <b>ଛ</b>       |   |
|-------|-----------------------------|---|
| <     | 设备信息                        | L |
| 设备名称: | 北环                          |   |
| 设备类型: | 振动传感                        |   |
| 网络地址: | 192.168.0.14: 2             |   |
| 所在区域: | 金水区                         |   |
| 所在机房: | 北环                          |   |
| 通道1:  | 链路:北环-商贸路 (出端)<br>光缆:北环-商贸路 |   |
| 通道2:  | 链路:北环-新乡 (出端)<br>光缆:北环-新乡   | k |
|       |                             |   |
|       |                             |   |
|       |                             |   |
|       | ◎ 定位                        |   |
|       |                             |   |

# 2.6 设备管理

| 12:42 |                               | ♥ ╗, нр ╣I 48% <b>-</b> |   |  |
|-------|-------------------------------|-------------------------|---|--|
| <     |                               | 设备管理                    |   |  |
| ()    | <b>北环</b><br>192.168.0.14:2   | 振动传感金水区                 | > |  |
| ()    | <b>凤化街</b><br>192.168.0.110:1 | 振动传感<br>老城区             | > |  |
|       |                               |                         |   |  |
|       |                               |                         |   |  |
|       |                               |                         |   |  |
|       |                               |                         |   |  |
|       |                               |                         |   |  |
|       |                               |                         |   |  |
|       |                               |                         |   |  |
|       |                               |                         |   |  |
|       |                               |                         |   |  |

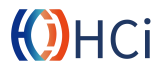

用户可在主界面点击 <sup>‰</sup> 按钮进入施工区域 界面。用户可在施工区域管理界面管理施工 区域。

施工区域列表展示已添加的施工区域,点击施工区域会进入施工区域详情界面。

| }        | ♥ 흯     | HD 49 48%       |
|----------|---------|-----------------|
| 》<br>或详情 | 光缆信息(1) | 打卡记录            |
|          |         | lacksquare      |
| 工程名称:    |         | 公路路面硬化施工        |
| 施工点坐标:   | 112.35  | 8091, 34.684508 |
| 施工单位:    |         |                 |
| 工方联系人:   |         |                 |
| 方联系电话:   |         |                 |
| 施工期限:    |         | 90天             |
| 代维联系人:   |         |                 |
| 联系人电话:   |         |                 |
| 盯防责任人:   |         |                 |
| 责任人电话:   |         |                 |
| í 编辑     | ◎ 定位    | ☆ 删除            |

用户可在此界面查看上传的施工区域照片 和视频,并可在此界面编辑或删除施工区 域。 2.7 施工区域

| 12:4 | 12 🔍 र्ज्र нь 🕼 4                                       | ♥ 🗟 HD 49 🗐 48% 🛢 |  |  |  |  |
|------|---------------------------------------------------------|-------------------|--|--|--|--|
| <    | 施工区域管理                                                  | +                 |  |  |  |  |
| ٨    | <b>公路路面硬化施工</b><br>经纬度:112.358091 , 34.684508<br>盯防责任人: | 90天<br>><br>电话:   |  |  |  |  |
| ٨    | <b>电力管道施工</b><br>经纬度:112.303167,34.691196<br>盯防责任人:     | 90天<br>><br>电话:   |  |  |  |  |
| ß    | <b>跨光缆路由架桥施工</b><br>经纬度:112.214193,34.719170<br>盯防责任人:  | 180天<br>><br>电话:  |  |  |  |  |
| ß    | <b>路面施工</b><br>经纬度:112.613747,34.717106<br>盯防责任人:       | 90天<br>><br>电话:   |  |  |  |  |
| ٨    | <b>地铁施工</b><br>经纬度:113.768468,34.800971<br>盯防责任人:       | 720天<br>><br>电话:  |  |  |  |  |
| ß    | <b>地铁站施工</b><br>经纬度:113.780468,34.798854<br>盯防责任人:      | 720天<br>><br>电话:  |  |  |  |  |
| ß    | <b>地下管廊施工</b><br>经纬度:113.788624,34.799435<br>盯防责任人:     | 360天<br>><br>电话:  |  |  |  |  |
|      |                                                         |                   |  |  |  |  |

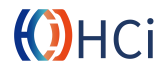

#### 2.7.1 光缆信息

施工区域的光缆信息展示该施工区域覆盖 的光缆段。

光缆信息在新增施工区域时添加,或编辑施 工区域修改。

#### 2.7.2 打卡记录

当运维人员在施工区域附近复查时,可在此 界面打卡。打卡记录会同步至整个系统。

用户点击施工区域界面<mark>+</mark>按钮,可添加新的施工区域。

用户需添加工程名称,区域坐标等信息。可 选择上传施工区域的照片和视频。

用户还需添加施工范围,OAMS-APP 提供了 两种方式添加施工范围。

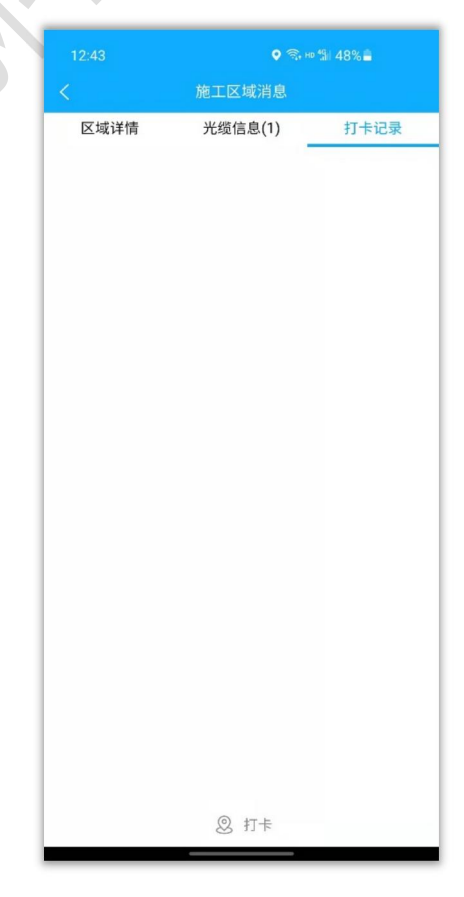

区域详情

▲ 凤化街-义马 监测站:[凤化街]

光缆信息(1)

打卡记录

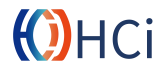

#### 2.7.3 新增施工区域

|          | 오 🗟 Ho 🕼 48% 🖬     |    |
|----------|--------------------|----|
| <        | 新增施工区域             |    |
| Ô        | Þ                  |    |
| 工程名称:    |                    |    |
| 施工点坐标:   | 0.000000, 0.000000 | 选择 |
| 施工单位:    |                    |    |
| 施工方联系人:  |                    |    |
| 施工方联系电话: |                    |    |
| 施工期限:    | 0                  | 天  |
| 代维联系人:   |                    |    |
| 代维联系人电话: |                    |    |
| 盯防责任人:   |                    |    |
| 盯防责任人电话: |                    |    |
| 施工范围:    |                    | 选择 |
| 光缆是否穿过:  |                    |    |
|          |                    |    |

2.7.3.1 添加施工范围

**手动模式**用户可点击地图获取 坐标点,在至少选取3个点后,APP 会自动生成施工区域。

自动模式 用户点击 按钮后。 APP 每隔10s 会自动读取一次用户当前坐标,用户需沿着施工区域边缘行走。用户点击 建按钮后,APP 停止读取坐标,并通过坐标点绘制用户移动轨迹自动生成施工区域。

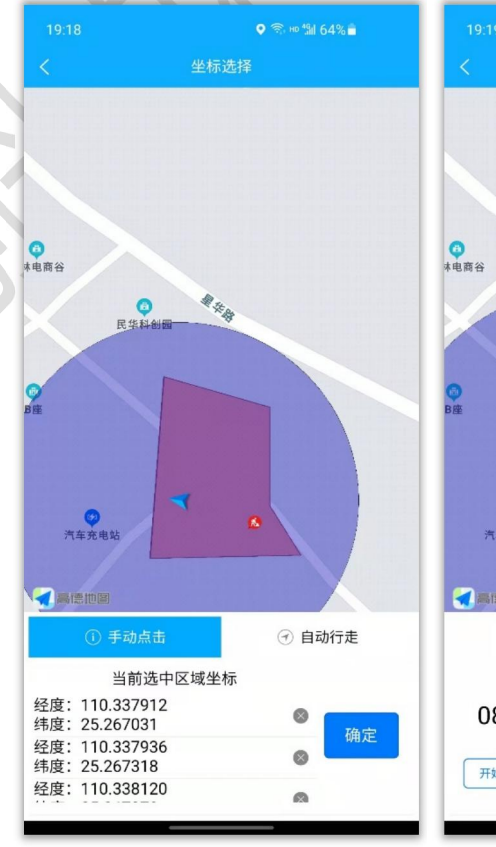

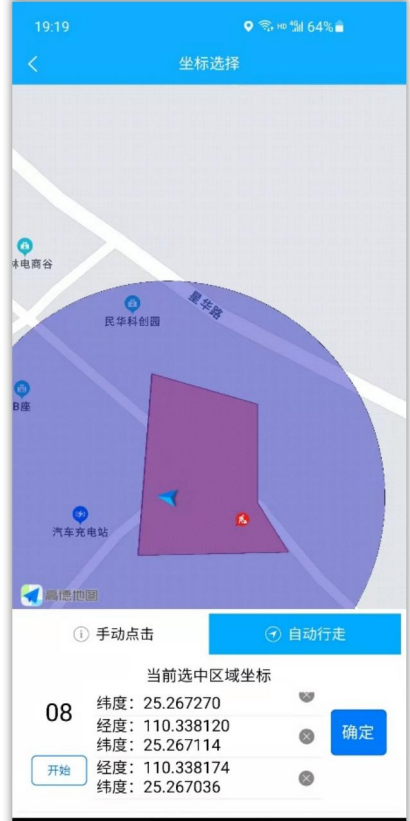

用户可在主界面点击 <sup>△</sup> 按钮进入隐患点管 理界面。隐患点列表将呈现添加的隐患点, 用户可在此界面添加、编辑和删除隐患点。

用户在隐患点管理界面可点击<mark>!</mark>按钮添加 隐患点。

|   |       | 新增    | 隐患点     |        |    |    |
|---|-------|-------|---------|--------|----|----|
|   | 0     |       |         |        | ]4 |    |
|   | 隐患名称: |       |         |        |    |    |
| 隐 | 患点坐标: | 0.000 | 000, 0. | 000000 | D  | 选择 |
|   | 操作人:  |       |         |        |    |    |
|   | 联系电话: |       |         |        |    |    |
|   | 风险内容: | 请输入   | 风险内     | 內容     |    |    |
| 隐 | 患点范围: |       |         |        |    | 选择 |
| 关 | 联的光缆: |       |         |        |    | 选择 |
|   |       | 發     | 腚       |        |    |    |
|   |       |       |         |        |    |    |
|   |       |       |         |        |    |    |
|   |       |       |         |        |    |    |
|   |       |       |         |        |    |    |

2.9 光缆管理

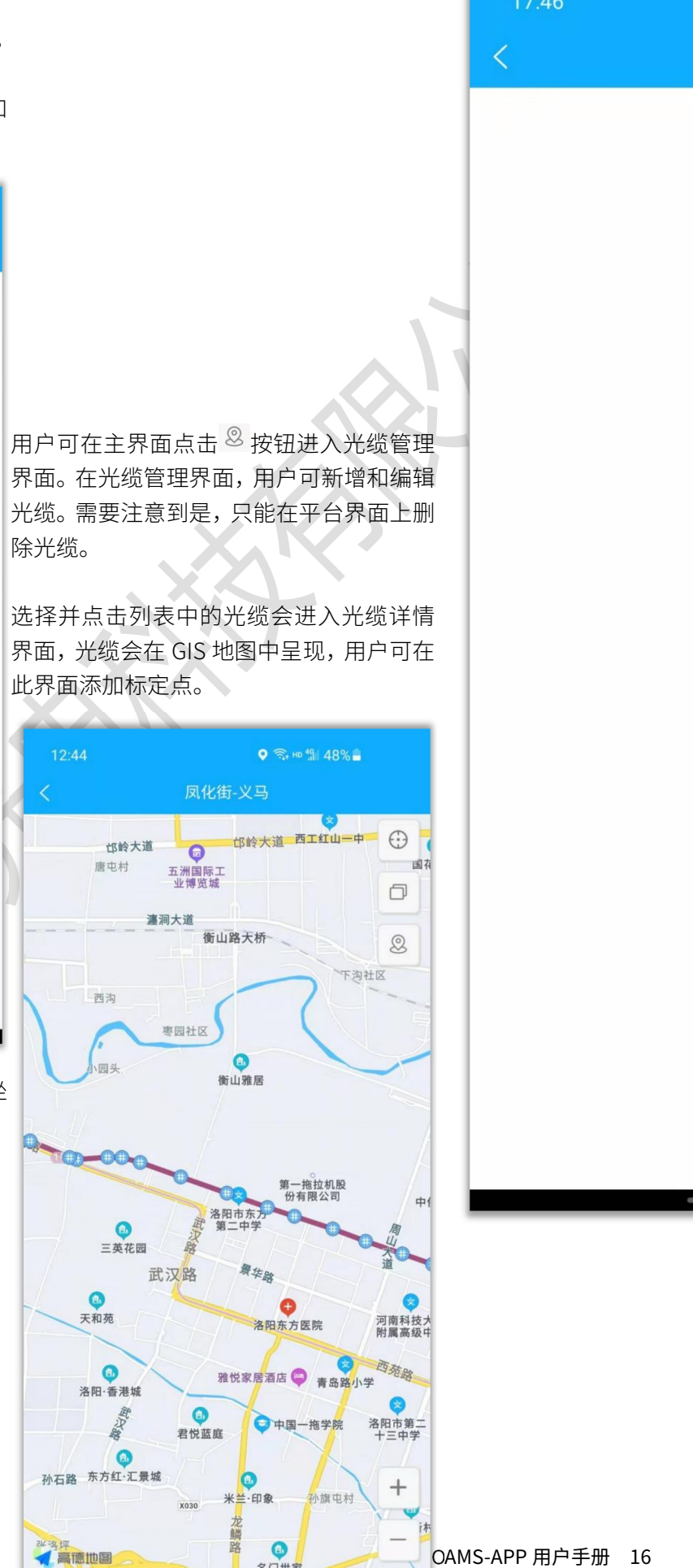

隐患

())НСі

| 12:44                                            | ♥ कि, HD <sup>46</sup> iii 48% <b>-</b> |          |
|--------------------------------------------------|-----------------------------------------|----------|
| <                                                | 选择光缆                                    |          |
| Q 请输入                                            | 关键字                                     |          |
| <b>北环-商贸路</b><br>监测站:[北环]<br>已标定:26<br>上次标定时间:   | 2021-11-22 13:49:38                     | <u>®</u> |
| <b>北环-新乡</b><br>监测站:[北环]<br>已标定:54<br>上次标定时间:    | 2021-11-22 16:25:47                     | <u>®</u> |
| <b>凤化街-义马</b><br>监测站: [凤化征<br>已标定: 83<br>上次标定时间: | 封]<br>2021-11-22 13:55:01               | <u>®</u> |
| <b>凤化街-巩义</b><br>监测站: [凤化行<br>已标定: 35<br>上次标定时间: | 封]<br>2021-11-22 13:55:59               | <u>®</u> |
|                                                  |                                         | ₽        |

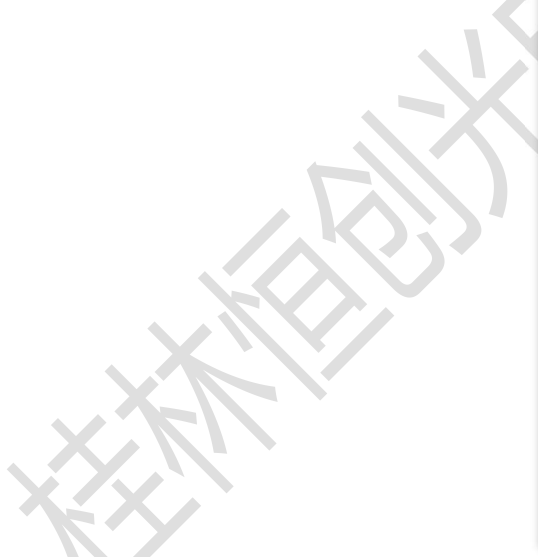

#### 2.9.1 新增标定点

用户在光缆详情界面点击地图或 <sup>⑧</sup> 按钮,可为此光缆添加新的标定点。

用户可在新增标定点界面点击<sup>8</sup>按 钮进入坐标拾取界面获取坐标。

用户还需选择标定点的类型。填入信息后即可添加标定点。

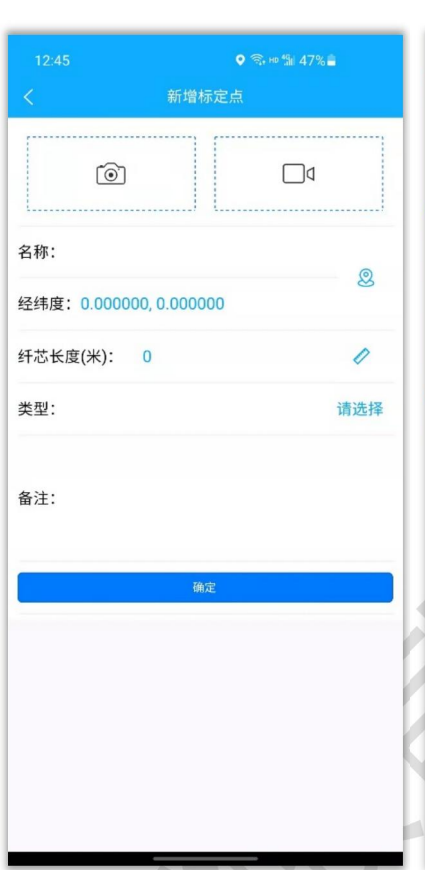

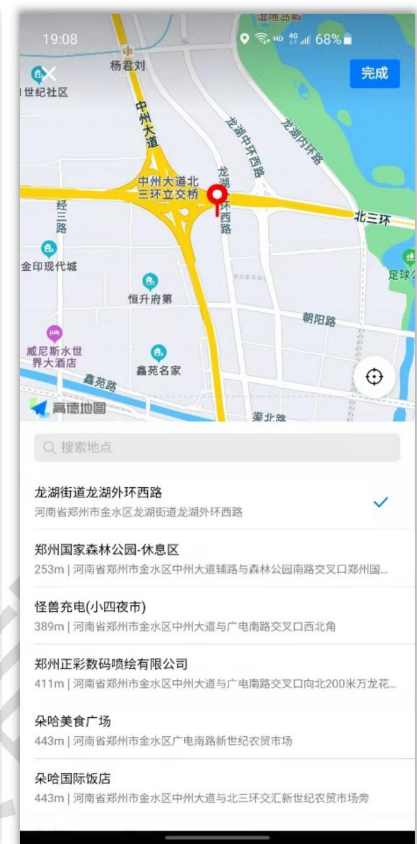

#### 2.9.2 新增光缆

用户可在光缆管理界面点击 + 按钮以新增 光缆,新增光缆需填入光缆名称并选择所属 的监测站。

需要注意到是,只能在平台界面上删除光 缆。

|                      | ♥ 🗟 № 🕼 48% 🚔       |   |
|----------------------|---------------------|---|
|                      | 选择光缆                |   |
| Q 请输入                |                     |   |
| 北环-商贸路               |                     | 2 |
| 监测站: [北环]<br>已标定: 26 |                     |   |
| 上次标定时间:              | 2021-11-22 13:49:38 |   |
| 北环-新乡                |                     | 2 |
| 监测站: [北环]<br>已标定: 54 |                     |   |
| 上次标定时间:              | 2021-11-22 16:25:47 |   |
| 凤化街-义马               |                     | 2 |
| 监测站: [凤化行<br>已标定: 83 | 街]                  |   |
| 上次标定时间:              | 2021-11-22 13:55:01 |   |
| 凤化街-巩义               |                     | 2 |
| 山を測点と「同イレク           | #1                  |   |
|                      | 新增光缆系统              |   |
| 光缆名称:                |                     |   |
|                      | 北环                  |   |
| <u> </u>             | 凤化街                 |   |
|                      | 确定                  |   |
|                      |                     |   |

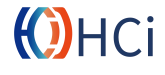

# 2.10 刷新

当资源发生改变或产生告警时时,可点击主界面 💭 按钮进行刷新。

#### 2.11 地图放大/地图缩小

用户可点击主界面 + 按钮或双指外滑放大地图,点击主界面 - 按钮或双指内滑缩小地图。

# 三 常见问题及解决方法

#### 无法登录

- 1. 检查 APP 数据服务器是否连接至 Internet;
- 2. 检查 APP 数据服务器相关服务是否正常运行。

#### 没有告警数据

- 1. 检查 APP 数据服务器数据库服务是否正常运行;
- 2. 检查 APP 数据服务器数据库密码是否正确。

# 无法获取坐标

- 1. 授权 APP 位置权限;
- 2. 检查手机网络信号。

# 兼容性错误 HTML5+ Runtime

当打包工具运行环境版本高于手机运行环境版本时提示此错误。用户可忽略此错误。

# 四 联系我们

**市场经理** 彭经理 1860773 3834

**电话/传真** 0773-8990122

地址 广西桂林市七星区信息产业园创新大厦 A 座

网址 www.GLHCi.com

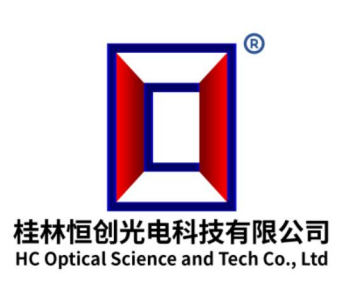

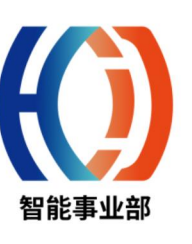

ЮНСі